# SNMP を使用してCatalyst からVLAN情報を得る 方法

# 内容

<u>概要 はじめに</u> <u>表記法</u> <u>前提条件</u> 使用するコンポーネント 関連製品 VLAN 情報の取得 タスク 手順ごとの説明 確認 トラブルシュート 関連情報

# <u>概要</u>

Catalyst スイッチには、コマンド ライン操作または VLAN Trunk Protocol(VTP)を通じて、仮 想ローカル エリア ネットワーク(VLAN)が設定されます。 どちらの場合も、Simple Network Management Protocol(SNMP)情報に VLAN 単位でアクセスすることがあります。その情報に アクセスするには、設定されている VLAN を判別する必要があります。このドキュメントでは、 CatOS または IOS を実行している Catalyst スイッチに、どの VLAN が設定されているかを確認 する方法について説明しています。

# <u>はじめに</u>

#### <u>表記法</u>

ドキュメント表記の詳細は、『<u>シスコ テクニカル ティップスの表記法</u>』を参照してください。

#### <u>前提条件</u>

この設定を開始する前に、次の前提条件を満たしていることを確認してください。

- Catalyst スイッチ コマンドに精通していること
- snmpget や snmpwalk などの SNMP ツールおよびコマンドに精通していること

### <u>使用するコンポーネント</u>

このドキュメントの情報は、次のソフトウェアとハードウェアのバージョンに基づくものです。

- CatOS 6.3(4)
- Catalyst IOS バージョン 12.0(5)WC5a
- Catalyst 3524XL

このマニュアルの情報は、特定のラボ環境に置かれたデバイスに基づいて作成されました。この ドキュメントで使用するすべてのデバイスは、初期(デフォルト)設定の状態から起動していま す。実稼動中のネットワークで作業をしている場合、実際にコマンドを使用する前に、その潜在 的な影響について理解しておく必要があります。

#### 関連製品

この設定は、次のバージョンのハードウェアとソフトウェアにも使用できます。

- その他の Catalyst スイッチ
- その他の Catalyst IOS リリース

# <u>VLAN 情報の取得</u>

### <u>タスク</u>

このセクションでは、デバイス上のアクティブな VLAN を特定するために、<u>CISCO-VTP-MIB</u> を 使用し、<u>vtpVlanState</u> オブジェクトにアクセスします。

#### <u>手順ごとの説明</u>

次の手順に従ってください。

| 1. | 対象デバイス上で snmpwalk を実行します。以下に例を示します。                                     |
|----|-------------------------------------------------------------------------|
| •• | nms-server2:/home/ccarring> snmpwalk -c public 14.32.100.10 vtpVlanStat |
|    | CISCO-VTP-MIB::vtpVlanState.1.1 = INTEGER: operational(1)               |
|    | CISCO-VTP-MIB::vtpVlanState.1.2 = INTEGER: operational(1)               |
|    | CISCO-VTP-MIB::vtpVlanState.1.6 = INTEGER: operational(1)               |
|    | CISCO-VTP-MIB::vtpVlanState.1.7 = INTEGER: operational(1)               |
|    | CISCO-VTP-MIB::vtpVlanState.1.8 = INTEGER: operational(1)               |
|    | CISCO-VTP-MIB::vtpVlanState.1.11 = INTEGER: operational(1)              |
|    | CISCO-VTP-MIB::vtpVlanState.1.12 = INTEGER: operational(1)              |
|    | CISCO-VTP-MIB::vtpVlanState.1.14 = INTEGER: operational(1)              |
|    | CISCO-VTP-MIB::vtpVlanState.1.18 = INTEGER: operational(1)              |
|    | CISCO-VTP-MIB::vtpVlanState.1.19 = INTEGER: operational(1)              |
|    | CISCO-VTP-MIB::vtpVlanState.1.20 = INTEGER: operational(1)              |
|    | CISCO-VTP-MIB::vtpVlanState.1.21 = INTEGER: operational(1)              |
|    | CISCO-VTP-MIB::vtpVlanState.1.41 = INTEGER: operational(1)              |
|    | CISCO-VTP-MIB::vtpVlanState.1.42 = INTEGER: operational(1)              |
|    | CISCO-VTP-MIB::vtpVlanState.1.43 = INTEGER: operational(1)              |
|    | CISCO-VTP-MIB::vtpVlanState.1.44 = INTEGER: operational(1)              |
|    | CISCO-VTP-MIB::vtpVlanState.1.100 = INTEGER: operational(1)             |
|    | CISCO-VTP-MIB::vtpVlanState.1.101 = INTEGER: operational(1)             |
|    | CISCO-VTP-MIB::vtpVlanState.1.123 = INTEGER: operational(1)             |
|    | CISCO-VTP-MIB::vtpVlanState.1.401 = INTEGER: operational(1)             |
|    | CISCO-VTP-MIB::vtpVlanState.1.1002 = INTEGER: operational(1)            |
|    | CISCO-VTP-MIB::vtpVlanState.1.1003 = INTEGER: operational(1)            |
|    | CISCO-VTP-MIB::vtpVlanState.1.1004 = INTEGER: operational(1)            |
|    | CISCO-VTP-MIB::vtpVlanState.1.1005 = INTEGER: operational(1)            |

 返された各オブジェクト内の最後の番号は VLAN ID です。それぞれの VLAN には、SNMP の完全な情報があります。<u>vtpVlanTable</u> オブジェクトを照会すると、完全な情報が得られま す。関連するオブジェクトを表に示します。<u>vtpVlanName</u> — VLAN 名<u>vtpVlanIndex</u> — VLAN の一意の識別番号

# 確認

提供された情報が正しいことを確認するには、次のステップに従ってください。

- 1. スイッチに Telnet 接続をします。
- 2. IOS が稼働する Catalyst で、次に示すように show vlan brief コマンドを発行します。 nms-3524xl-b#show vlan brief VLAN Name Status Ports \_\_\_\_\_ \_\_\_\_\_ 1 default active Fa0/3, Fa0/5, Fa0/6, Fa0/7, Fa0/8, Fa0/9, Fa0/10, Fa0/11, Fa0/12, Fa0/13, Fa0/14, Fa0/15, Fa0/16, Fa0/18, Fa0/19, Fa0/20, Fa0/21, Fa0/22, Fa0/23 2 vlan2 active 6 vlan6 active Fa0/1, Fa0/24, Gi0/1 7 vlan7 active 8 VLAN0008 active 11 elan1 active 12 VLAN0012 active 14 VLAN0014 active 18 vlan18-spnms active 19 vlan19-spnms active 20 vlan20-spnms active 21 vlan21-spnms active 41 URT\_Logon active 42 URT\_Priveleged active 43 URT\_12\_Logon active 44 URT\_12\_Priveleged active 100 vlan-100 active Fa0/2, Fa0/4, Fa0/17 101 VLAN0101 active 123 VLAN0123 active 401 VLAN0401 active 1002 fddi-default active 1003 token-ring-default active 1004 fddinet-default active
  - 1005 trnet-default active
- 3. この情報を、最初に収集した SNMP 出力と比較します。VLAN 名と番号がこれらの値と一 致します。

# <u>トラブルシュート</u>

現在、この設定に関する特定のトラブルシューティング情報はありません。

### 関連情報

• <u>SNMP を使用する Catalyst での VLAN の追加、修正、削除の方法</u>

・<u>テクニカルサポート - Cisco Systems</u>